# 台新客戶啟用開放銀行服務

※請先開立Richart數位帳戶,下載Richart APP完成裝置綁定以及下載friDay理財+APP完成註冊

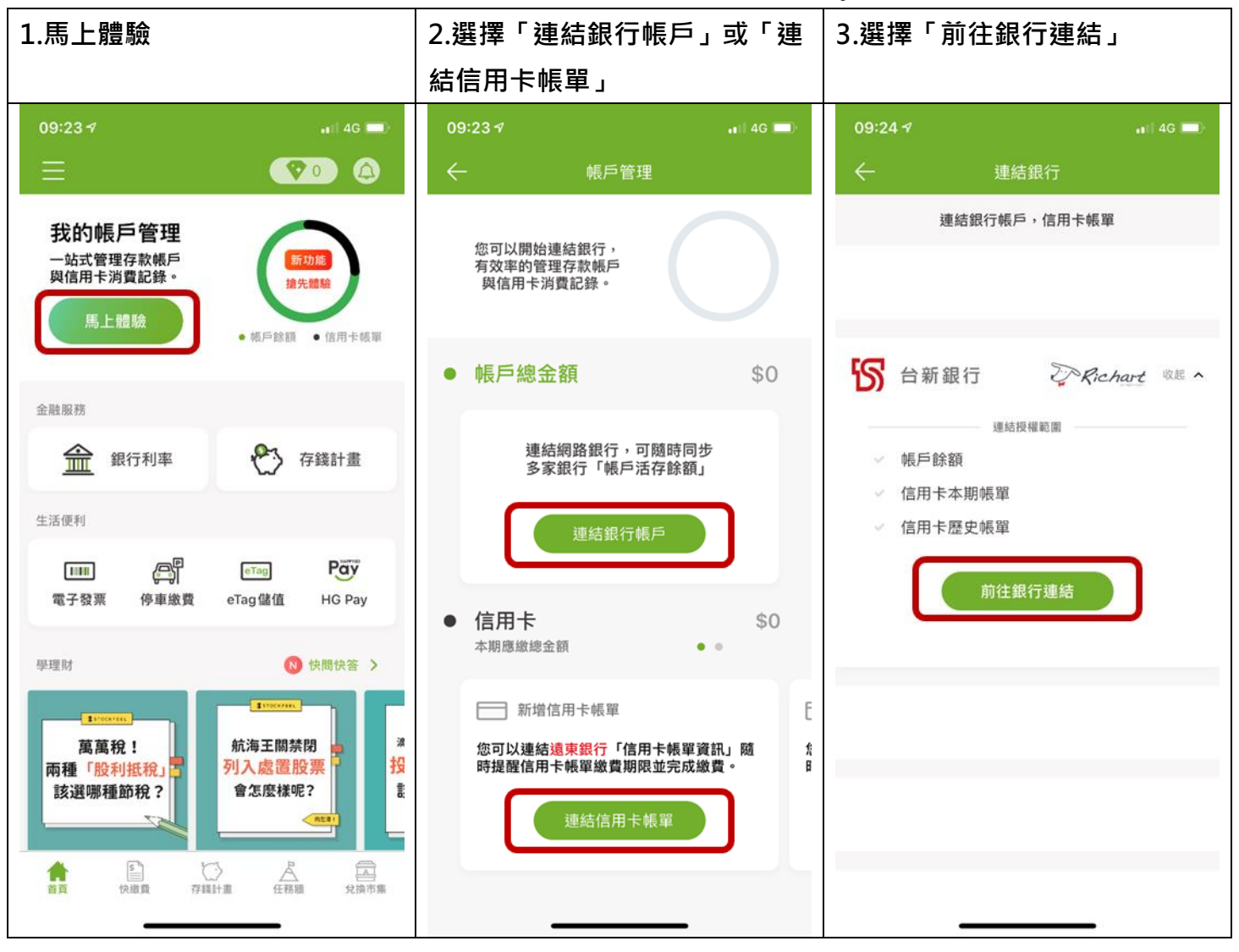

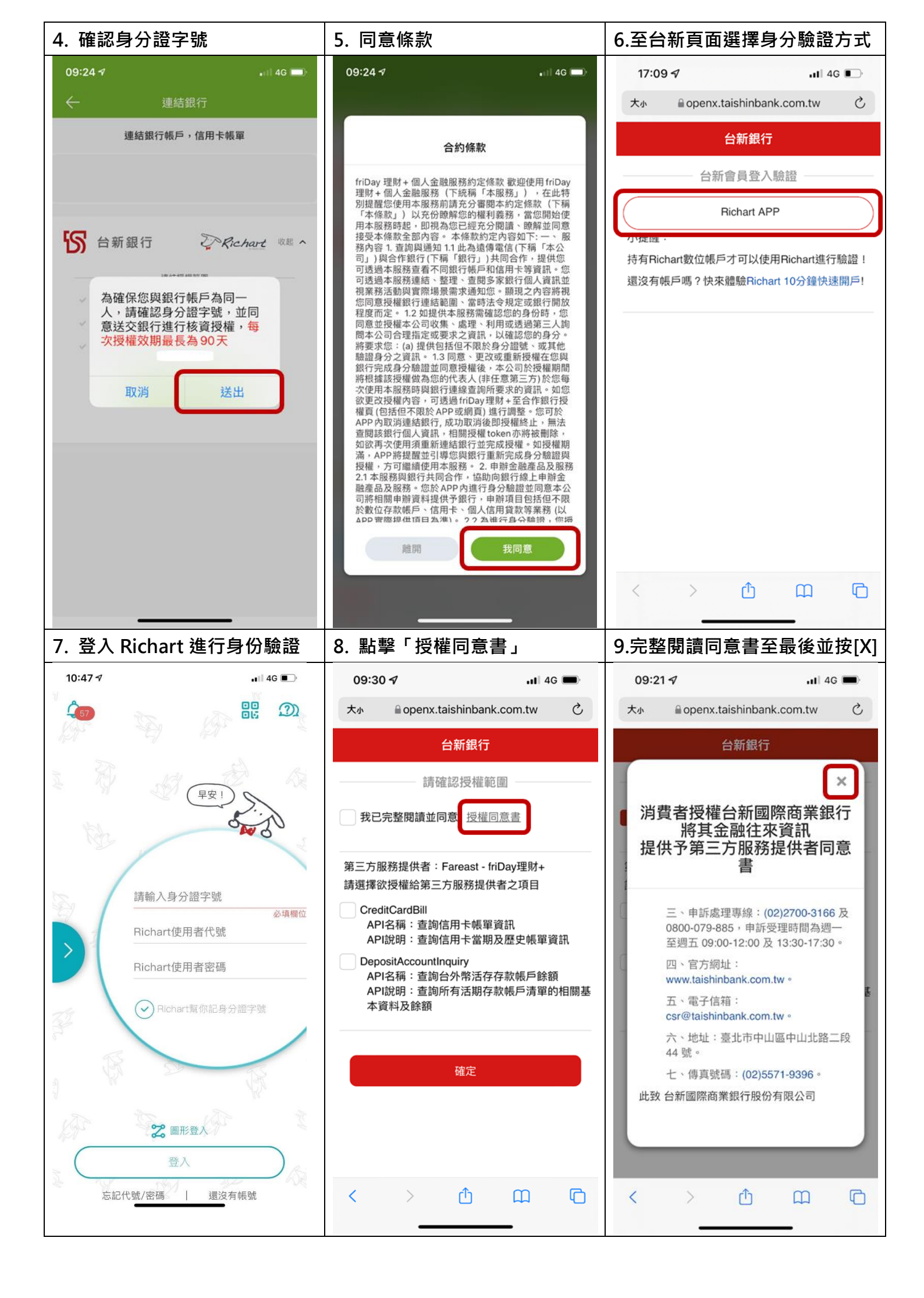

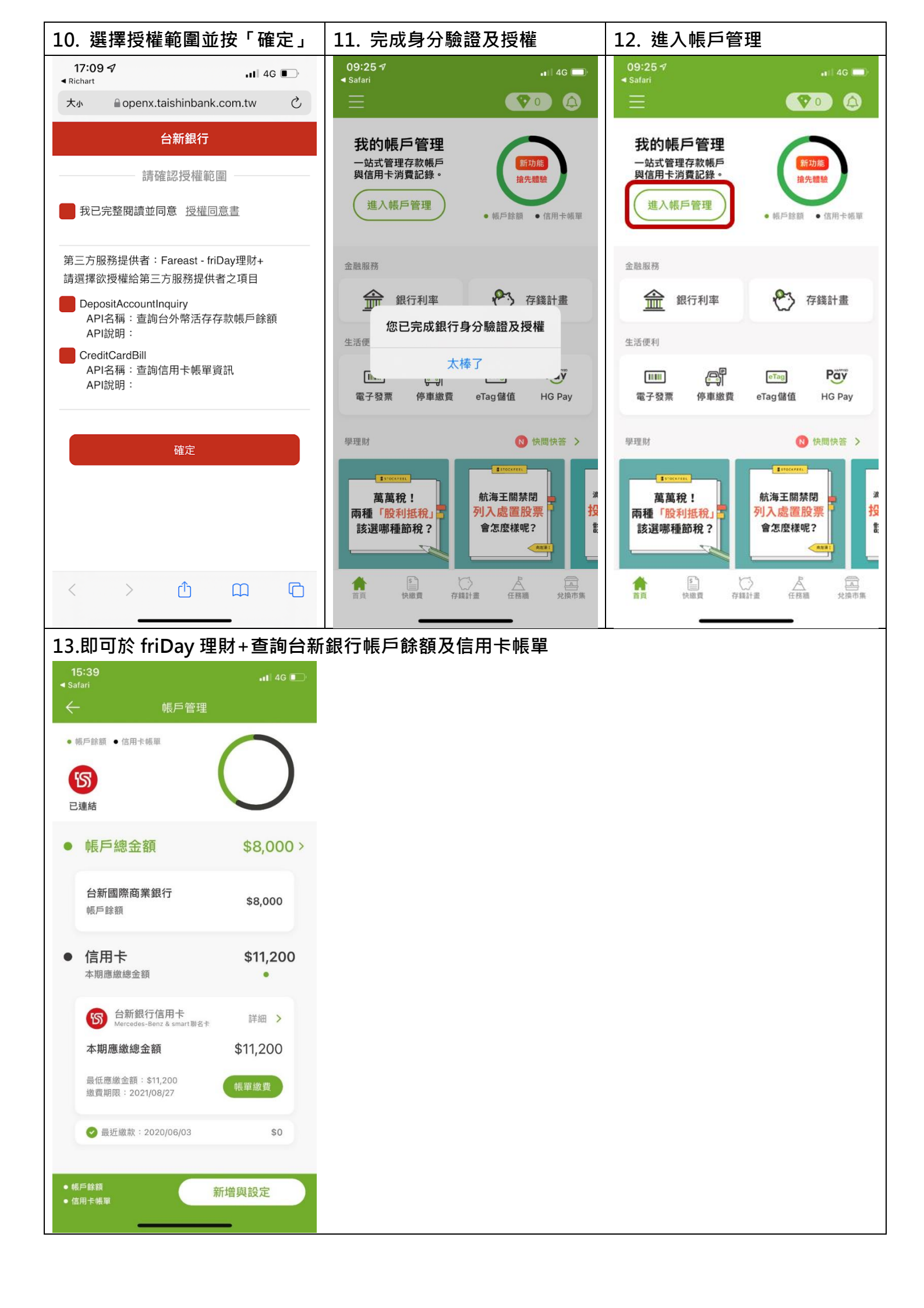

## 查詢授權範圍

#### 可從「台新銀行授權頁面」或「friDay 理財+」查詢授權範圍

台新銀行授權查詢頁面(此連結僅限手機開啟)

(https://openx.taishinbank.com.tw/apim/oauth/Revoke)

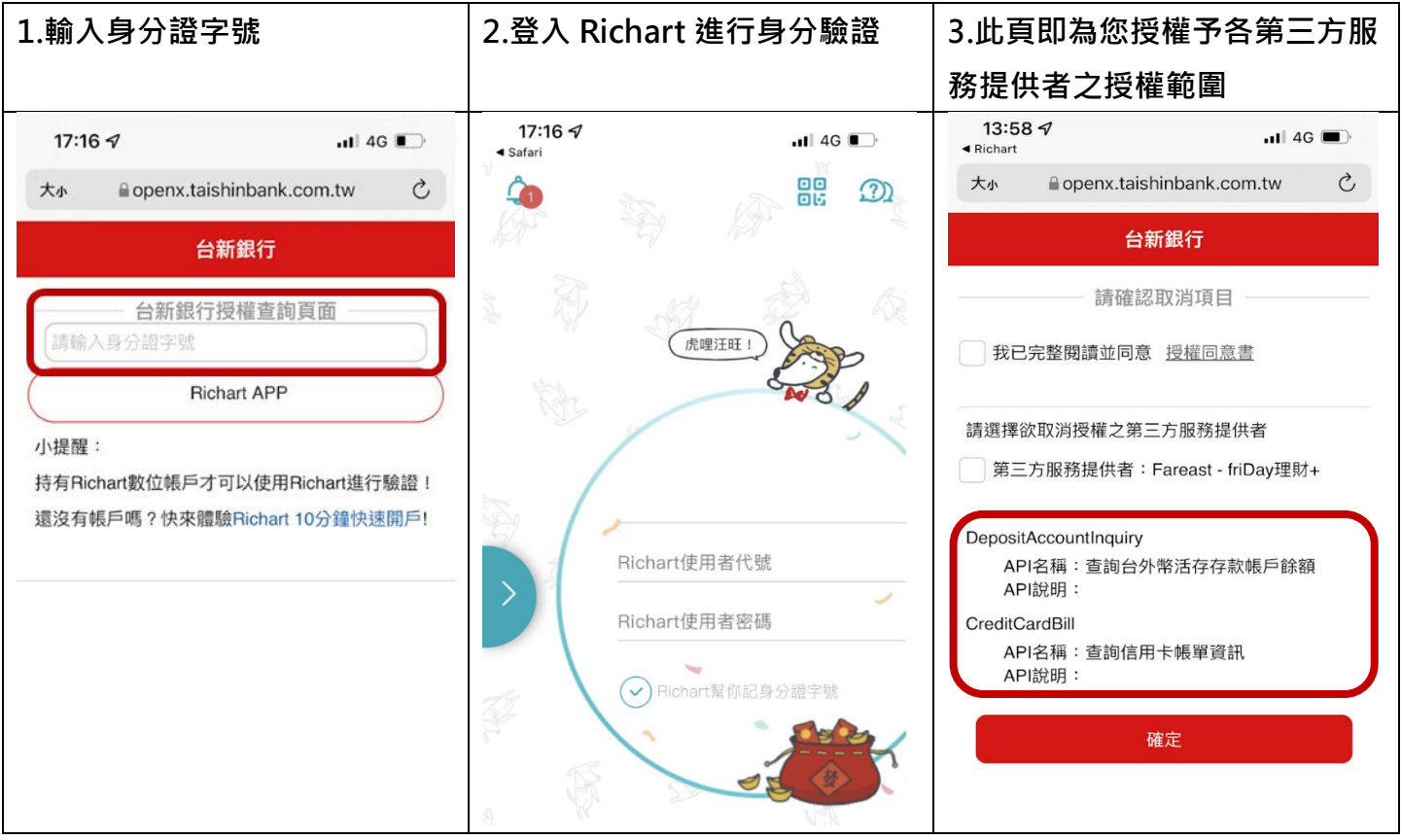

# ● 從 friDay 理財+ APP

| 1. 點選 新增與設定                                                                               |     | 2. 即可查詢授權                                                      | 範圍及進行取消連結                       |
|-------------------------------------------------------------------------------------------|-----|----------------------------------------------------------------|---------------------------------|
| 15:39                                  4G<br>◀ Safari<br>←                                |     | 10:50 ⋪<br>⋖ Safari<br>← Š                                     | - 11 4G ■_ <sup>-</sup><br>車結銀行 |
| <ul> <li>・帳戶餘額</li> <li>・信用卡帳單</li> <li>ごう</li> <li>ごう</li> <li>ごう</li> <li>ごう</li> </ul> | )   | 連結銀行                                                           | 帳戶,信用卡帳單                        |
| ● 帳戶總金額 \$8,000                                                                           | 0 > | <b>⑤</b> 台新銀行                                                  | 之。Richart 收起 ^                  |
| <b>台新國際商業銀行</b> \$8,000                                                                   |     | <ul> <li>已連結授權範圍</li> <li>◆ 帳戶餘額</li> <li>◆ 信用卡本期帳單</li> </ul> | 連結授權範圍                          |
| <ul> <li>信用卡 \$11,20</li> <li>本期應繳總金額</li> </ul>                                          | 0   | ✓ 信用卡歷史帳<br>取消連結銀行                                             | 前往銀行設定                          |
| b新銀行信用卡<br>Mercedes-Benz & smart 聯合卡 詳細 >                                                 |     | 授權效期:20                                                        | 021/07/29-2021/10/26            |
| 本期應繳總金額     \$11,200       最低應繳金額: \$11,200     帳單繳費       繳費期限: 2021/08/27     帳單繳費      |     |                                                                |                                 |
| ✓ 最近繳款: 2020/06/03 \$0                                                                    | 0   |                                                                |                                 |
| <ul> <li>● 帳戶餘額</li> <li>● 信用卡帳單</li> </ul>                                               |     |                                                                |                                 |

### 取消認證授權

#### 可從「台新銀行授權頁面」或「friDay 理財+」取消認證授權

台新銀行授權查詢頁面(此連結僅限手機開啟)

(https://openx.taishinbank.com.tw/apim/oauth/Revoke)

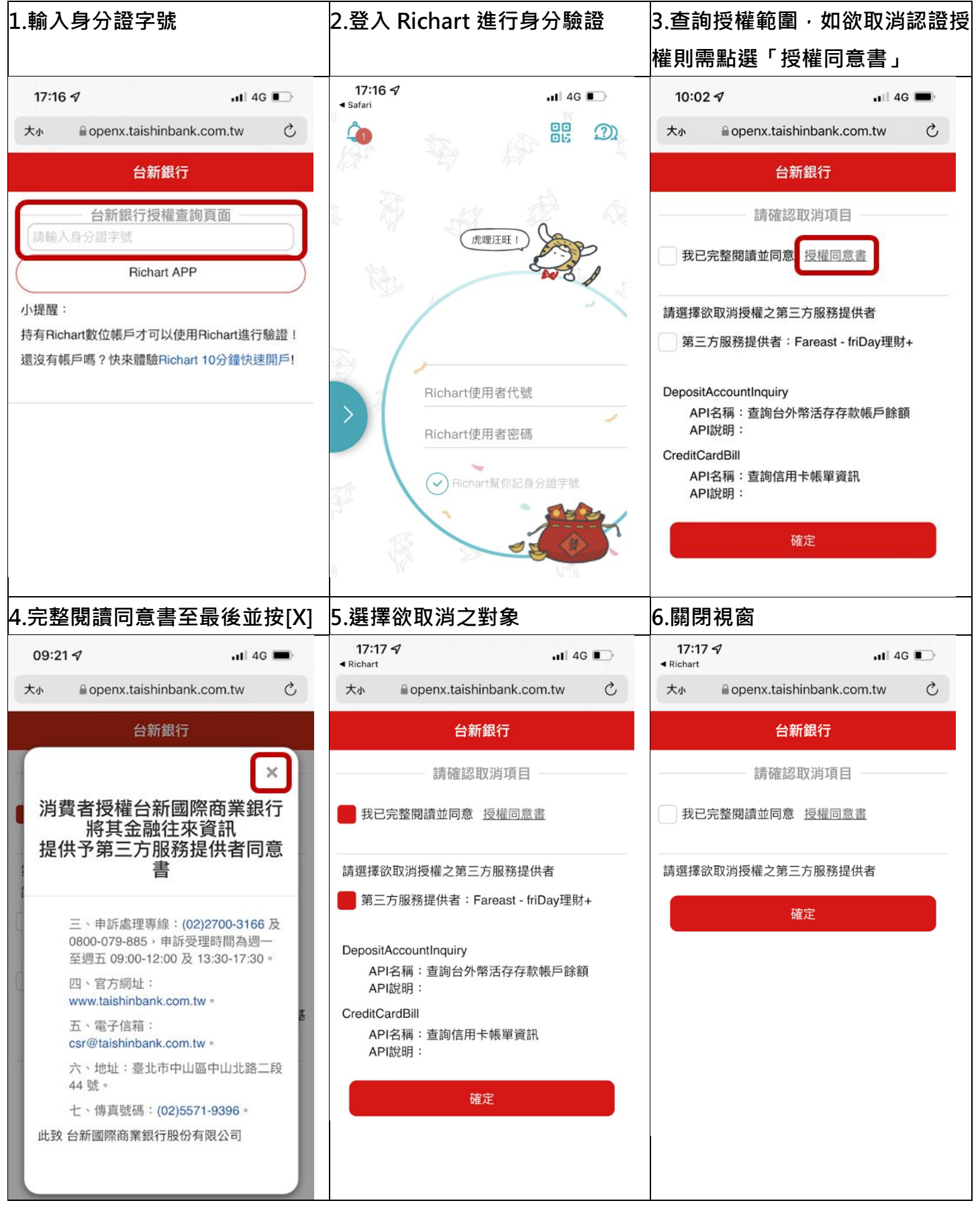

### ● 從 friDay 理財+ APP

| 1. 點選 新增與設定                                                                                                    | 2. 即可查詢授權範圍及進行取消連結                                                         |
|----------------------------------------------------------------------------------------------------|----------------------------------------------------------------------------|
| 15:39                                                                                                    | 10:50 ᠠ<br>◀ Safari<br>← 連結銀行                                              |
| <ul> <li>         ・帳戶餘額</li> <li>         ・信用卡帳單         <ul> <li> </li> <li> </li> <!--</th--><th>連結銀行帳戶,信用卡帳單</th></ul></li></ul> | 連結銀行帳戶,信用卡帳單                                                               |
| ● 帳戶總金額 \$8,000 >                                                                                                    | S 台新銀行 Crehart wate へ                                                      |
| <b>台新國際商業銀行</b> \$8,000<br>帳戶餘額                                                                                                    | <ul> <li>已連結授權範圍</li> <li>● 帳戶餘額</li> <li>● 信用卡本期帳單</li> </ul>             |
| <ul> <li>信用卡 \$11,200</li> <li>本期應繳總金額</li> </ul>                                                                                                    | <ul> <li>✓ 信用卡歷史帳單</li> <li>         取消連結銀行         前往銀行設定     </li> </ul> |
| 台新銀行信用卡<br>Mercedes-Benz & smart聯名卡     詳細 →                                                                                                    | 授權效期:2021/07/29~2021/10/26                                                 |
| <ul> <li> 本期應繳總金額: \$11,200 </li> <li> 最低應繳金額: \$11,200 </li> <li>         ・酸費期限: 2021/08/27 </li> </ul>                                                                                                    |                                                                            |
| ✓ 最近繳款: 2020/06/03 \$0                                                                                                    |                                                                            |
| <ul> <li>● 帳戶餘額</li> <li>● 信用卡帳單</li> <li>新增與設定</li> </ul>                                                                                                    |                                                                            |